## **Sketching from Equations in WildFire 2.0**

## Creating new part

Start Pro/ENGENEER and begin a new part. Open *New document*, select *Part*. Name the part *Equations* 

Accept the default template for part.

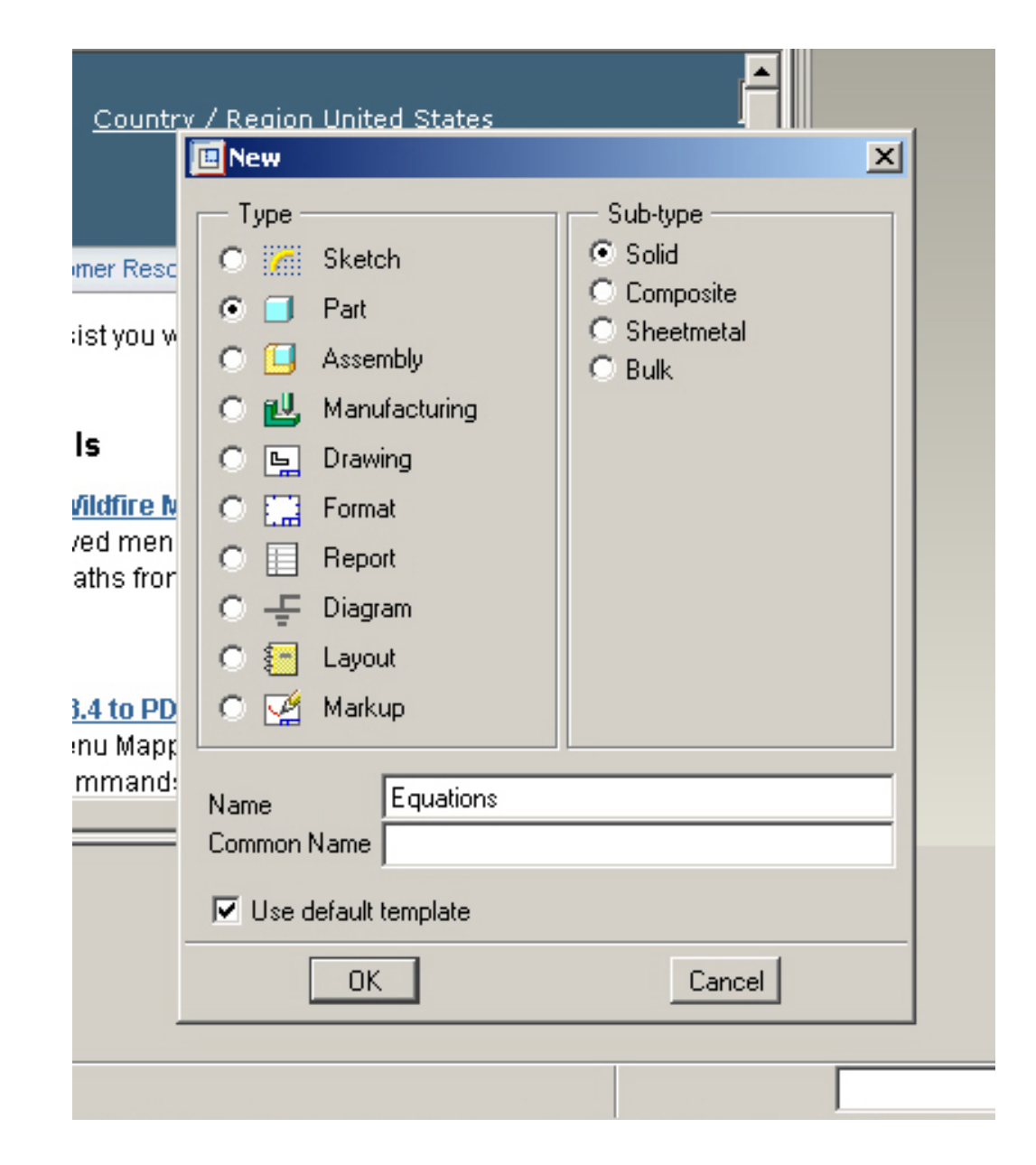

## Creating sketch

To create the sketch based on equation we have to provide a datum curve for this equation. For this insert a Datum Curve: **Insert – Model Datum – Curve**...

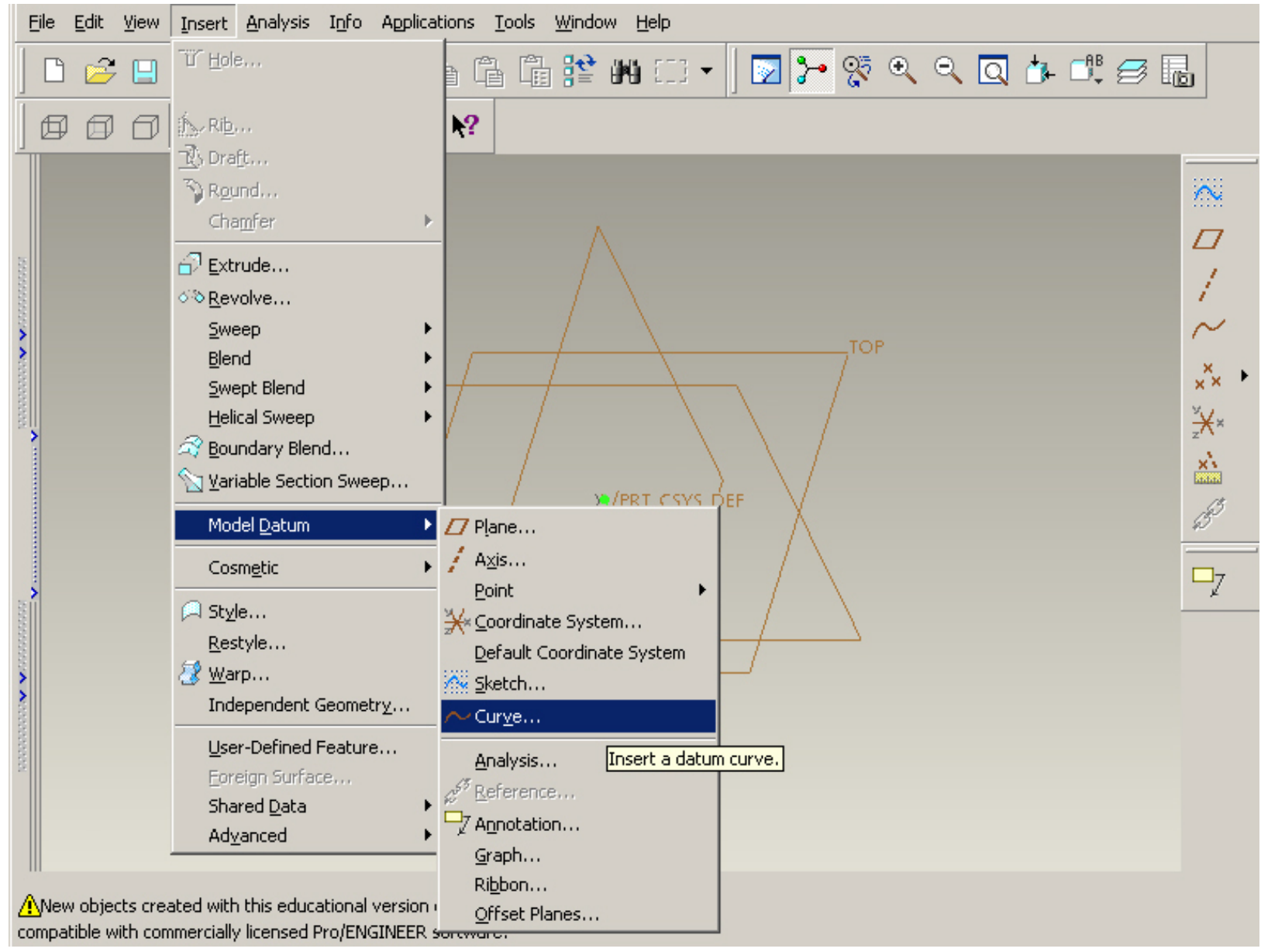

**Menu Manager** window appears where we can select **different options for creating curve**:

- o through points
- o from file
- o using section line
- o from equation

For our purpose we select From Equation – Done

and then the window **CURVE: From Equation** pops up. Now we have to

- select coordinate system in order to relate the curve to the model
- change/keep the type of the coordinate system in which the curve will be built
- define the equation describing the curve in this coordinate system.

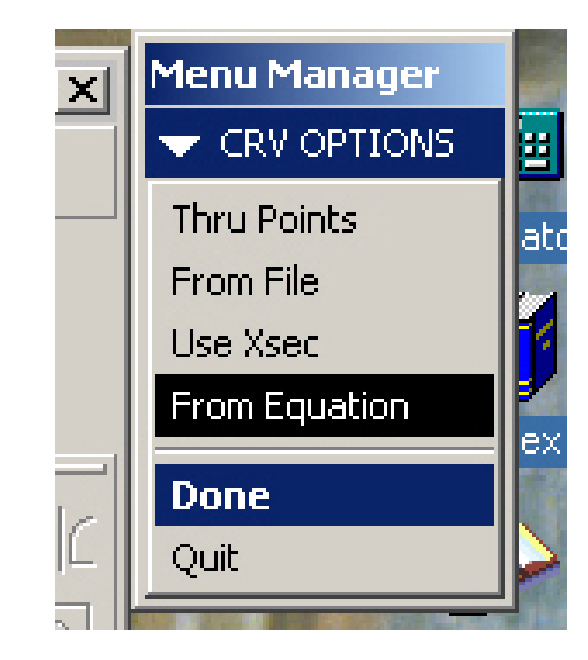

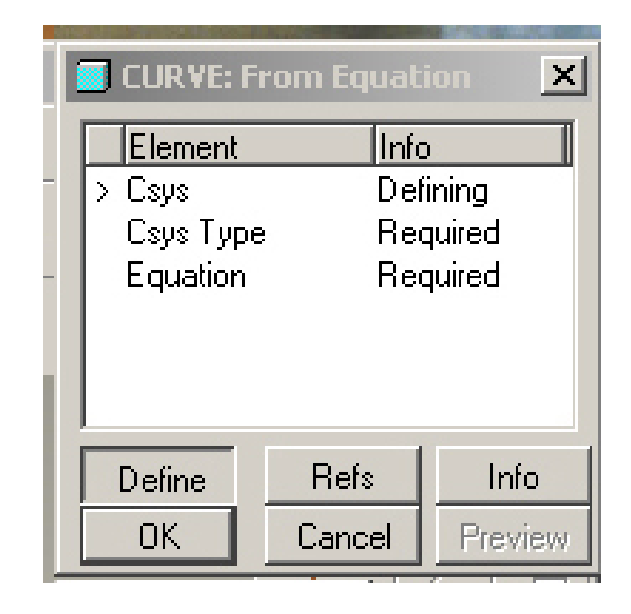

 $I^{st}$  step. The coordinate system should be selected from the list of existing coordinate systems. In our case we have only one CS in the model, and this system is offered as a default system in the window.

Select the **Default Coordinate System** in the Graphics window by simple clicking on it

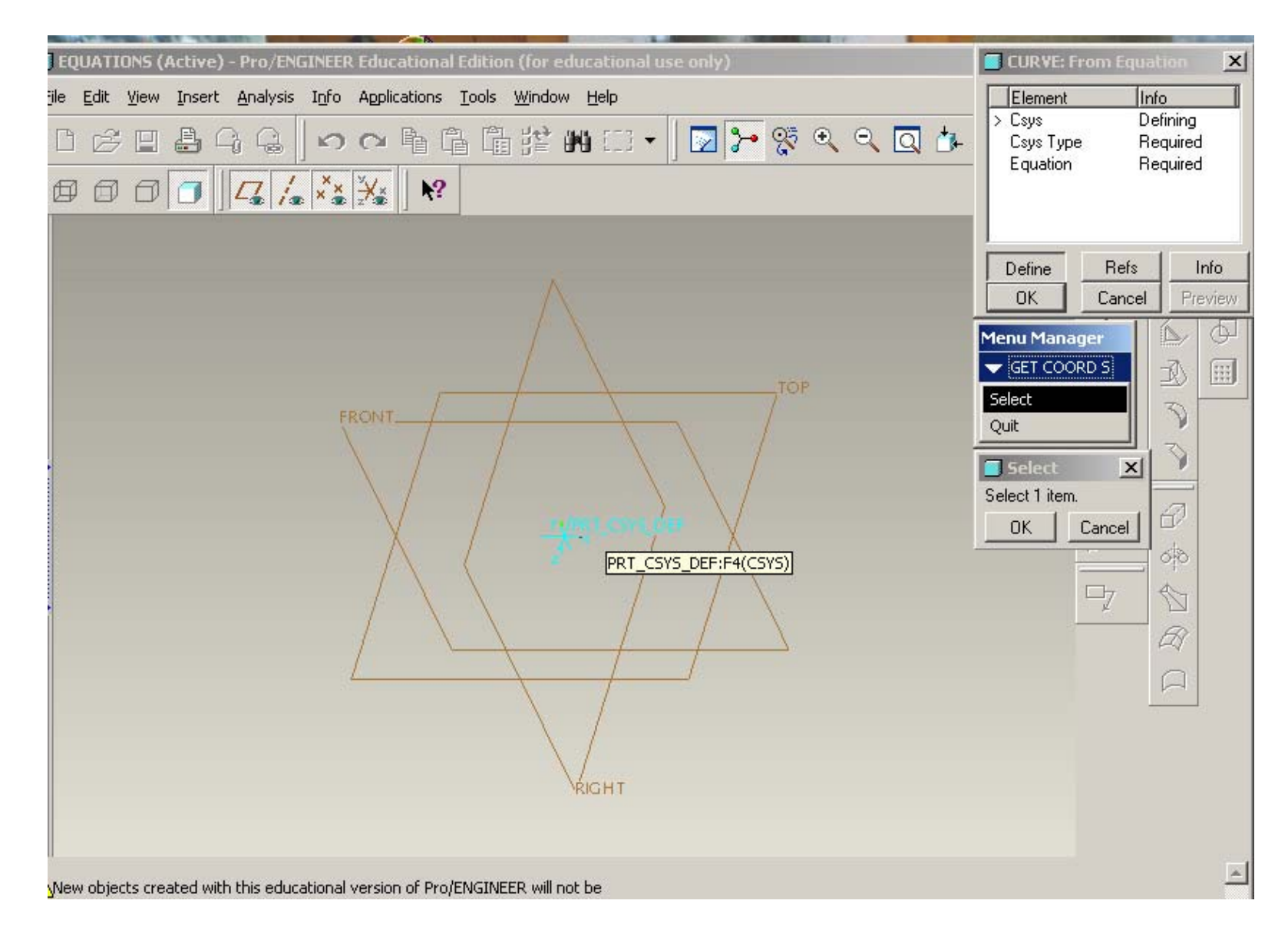

 $2^{nd}$  step. Three types of coordinate systems are available

- Cartesian
- Cylindrical
- Spherical

To plot the curve let's change the type of the coordinate system to cylindrical

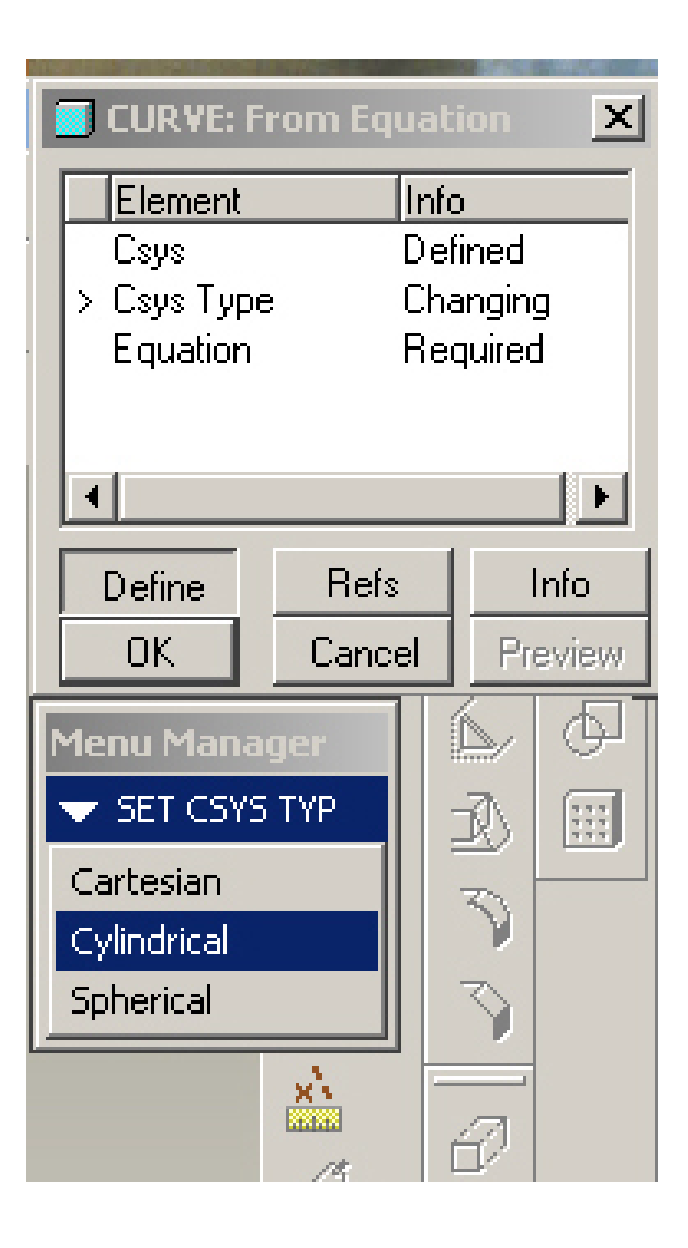

 $3^{rd}$  step. The form for typing equation appears in the **Notebook** window. This form describes the template of the equation in cylindrical CS.

```
Edit View Insert Analysis Info Applications Tools Window Help
                                                                                                                                                                                                                       Element
File.
                                                                                                                                                                                                                                                  Info
    🌌 rel.ptd - Notepad
                                                                                                                                                                                                                                                File Edit Format Help
f For cylindrical coordinate system, enter parametric equation

/* in terms of t (which will vary from 0 to 1) for r, theta and z

/* For example: for a circle in x-y plane, centered at origin

/* and radius = 4, the parametric equations will be:

/* r = 4
     ľ/ж
                        theta = t * 360
      /w
                                z = 0
```

Below the template we have to type the equation in the format shown in the form

```
E E E Fostbor: 0 ov
                                                   E Anti-pliacod Ctyle: Normal
                                                                                                         The Models I
                                                                                                                                      Height
🜌 rel.ptd - Notepad
File Edit Format Help
     For cylindrical coordinate system, enter parametric equation
in terms of t (which will vary from 0 to 1) for r, theta and z
For example: for a circle in x-y plane, centered at origin
and radius = 4, the parametric equations will be:
/ <del>W</del>
/ H
14
                         r = 4
/ H
                 theta = t * 360
/ W
                         7 = 0
r=5+0.6*((1+sin(180*t))-0.35*(1-sin(360*t)))
theta=180*t
7 = 0
```

After typing equation in the Notebook open File and Save, as in any other Windows application, then close the window.

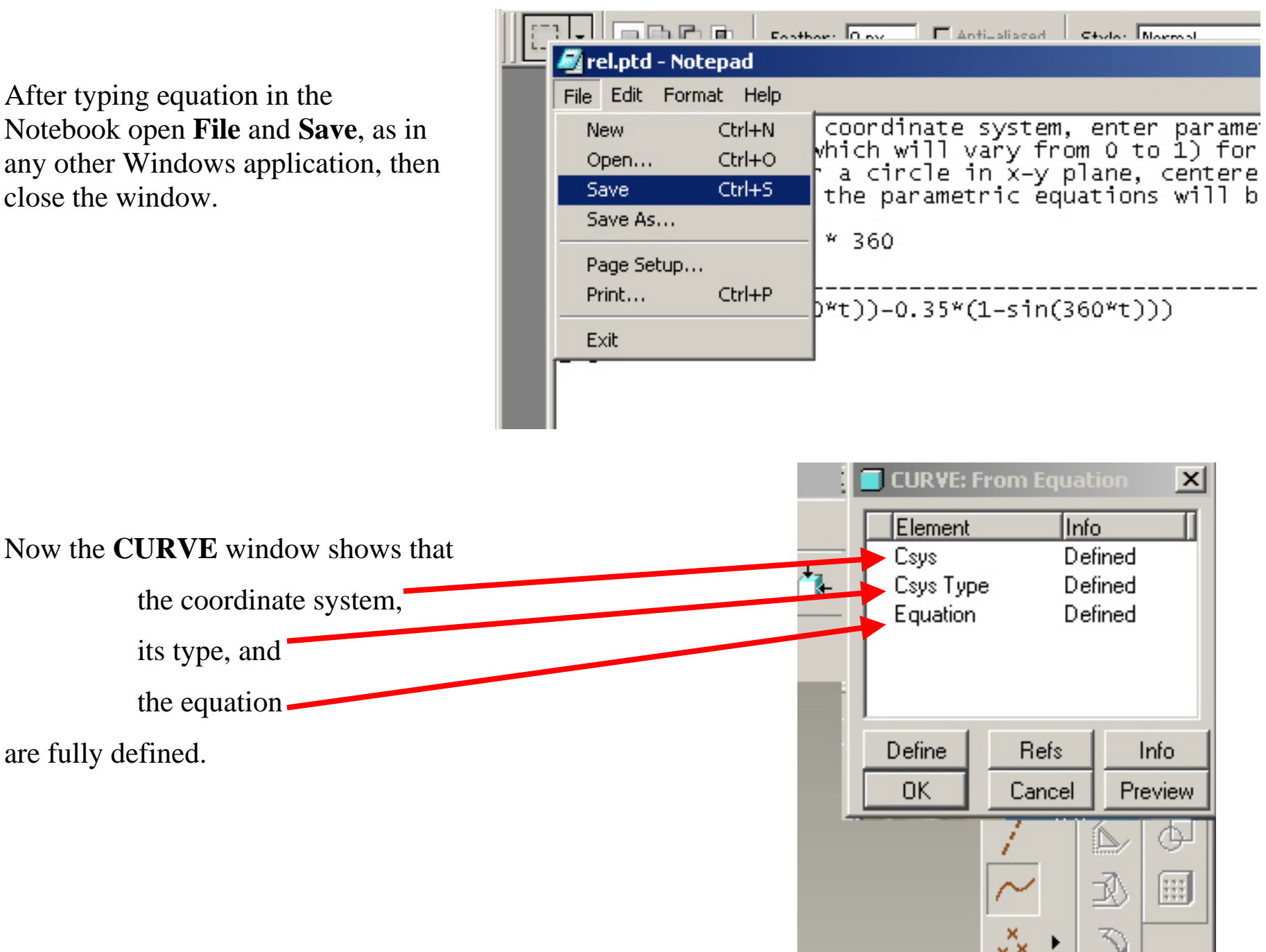

Click OK in the CURVE window and the Graphics window now shows the drawn curve.

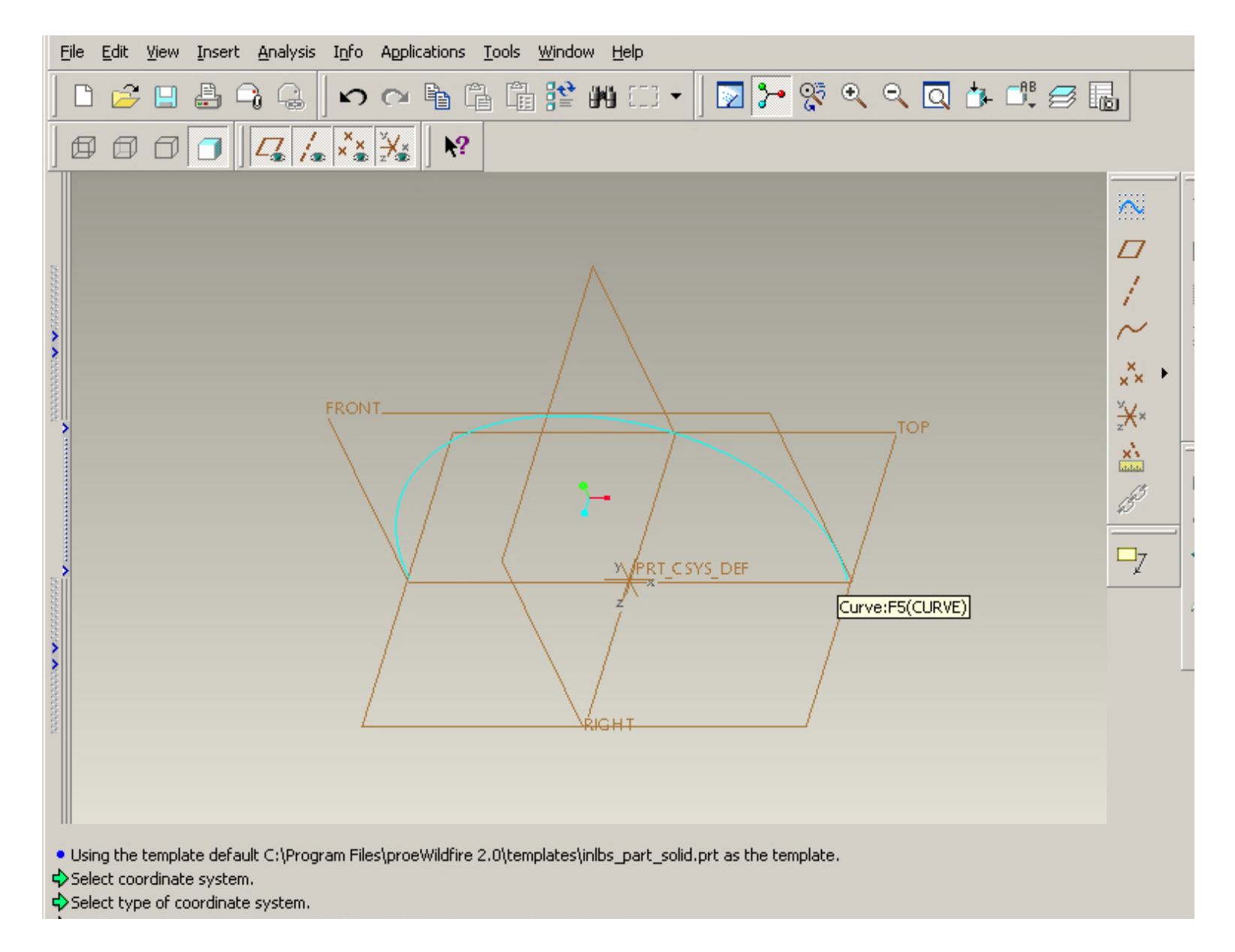

This profile has to be part of our extrude cross section. First of all, notice that the profile is drawn on the FRONT plane.

## Making extrusion

Click Extrude button on the right side of the main window.

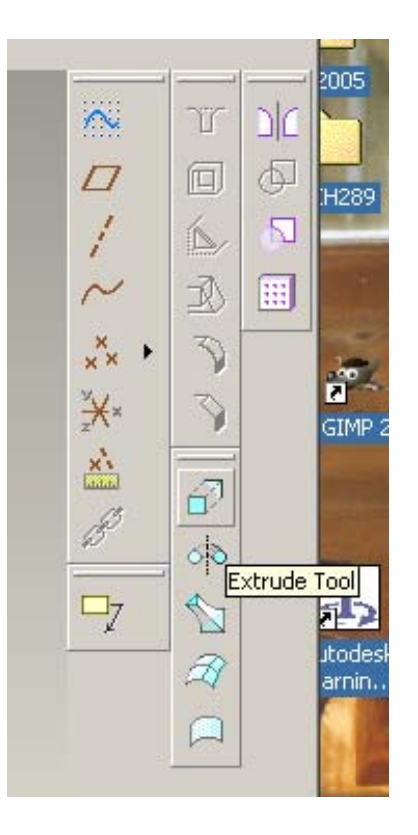

Then in the bottom select *Placement*, then *Define* button:

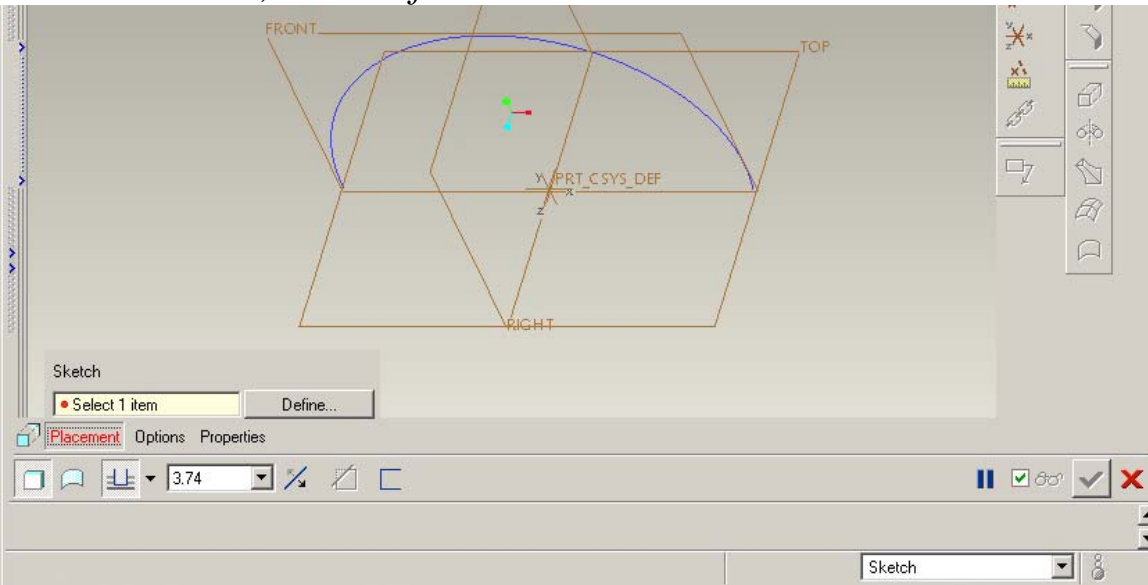

The **Sketch** window opens where the sketching plane must be defined. Select the FRONT plane in the Graphics area as the sketching plane.

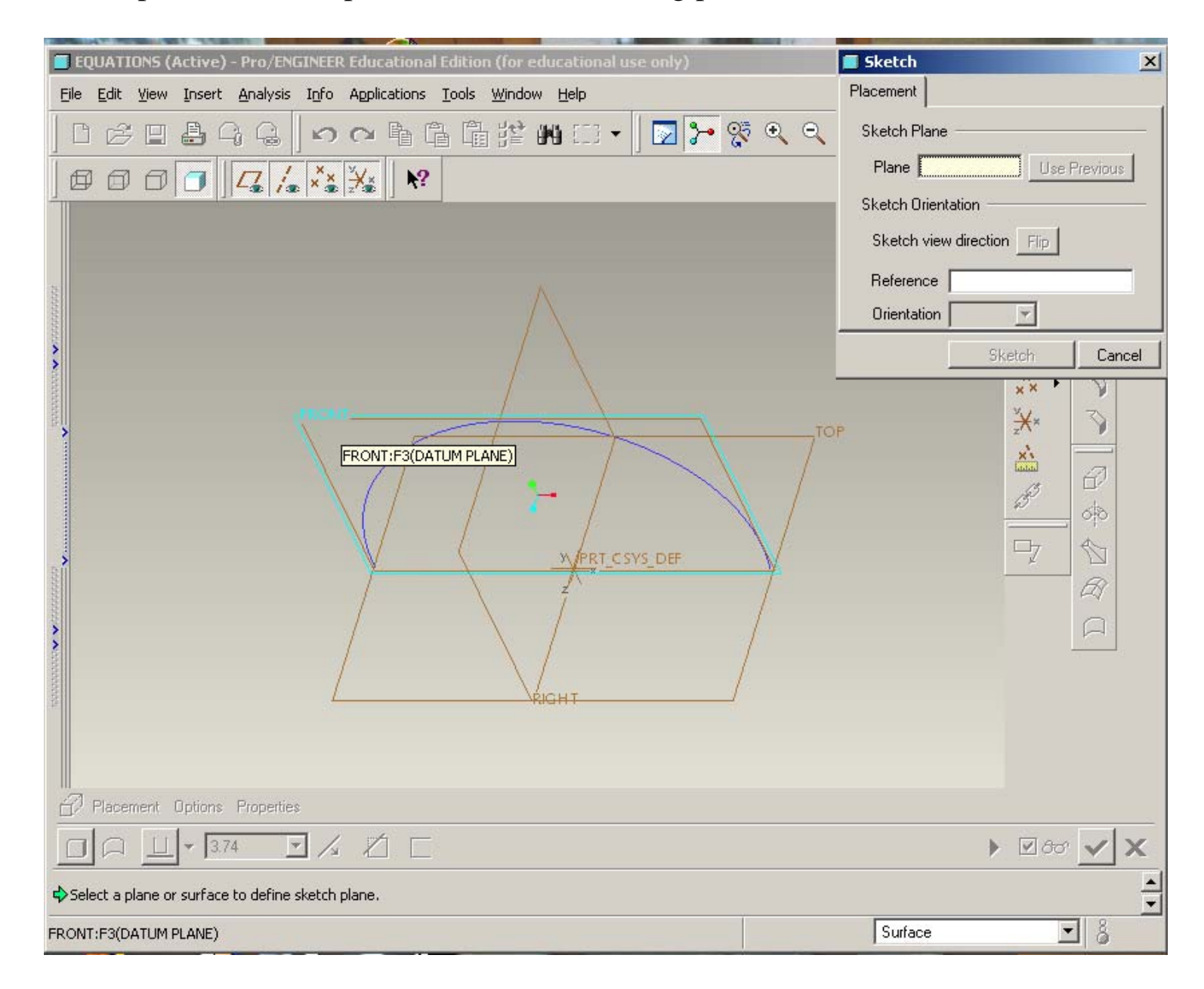

The name of the sketching plane appears in the **Sketch** window. Now click *Sketch* button in this window. This will activate Sketcher for sketching. Sketch Plane Placement Sketch Plane Plane FRONT:F3(DA Use Previous Sketch Orientation Sketch view direction Flip Reference RIGHT:F1(DATUM PLA... Orientation Right Sketch Cancel Activate Sketcher for sketching the sketch.

In the appearing **References** window default references will be offered. Accept these references and close the window.

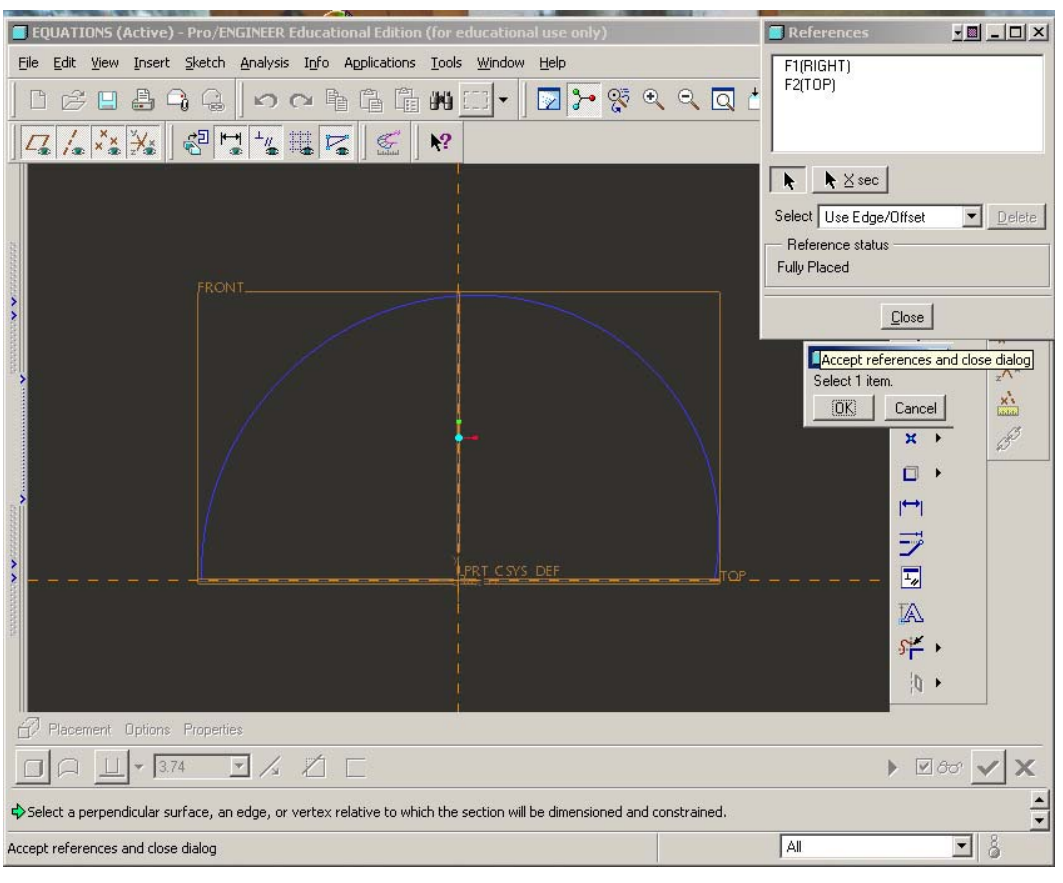

Now the sketcher appears fully on the screen.

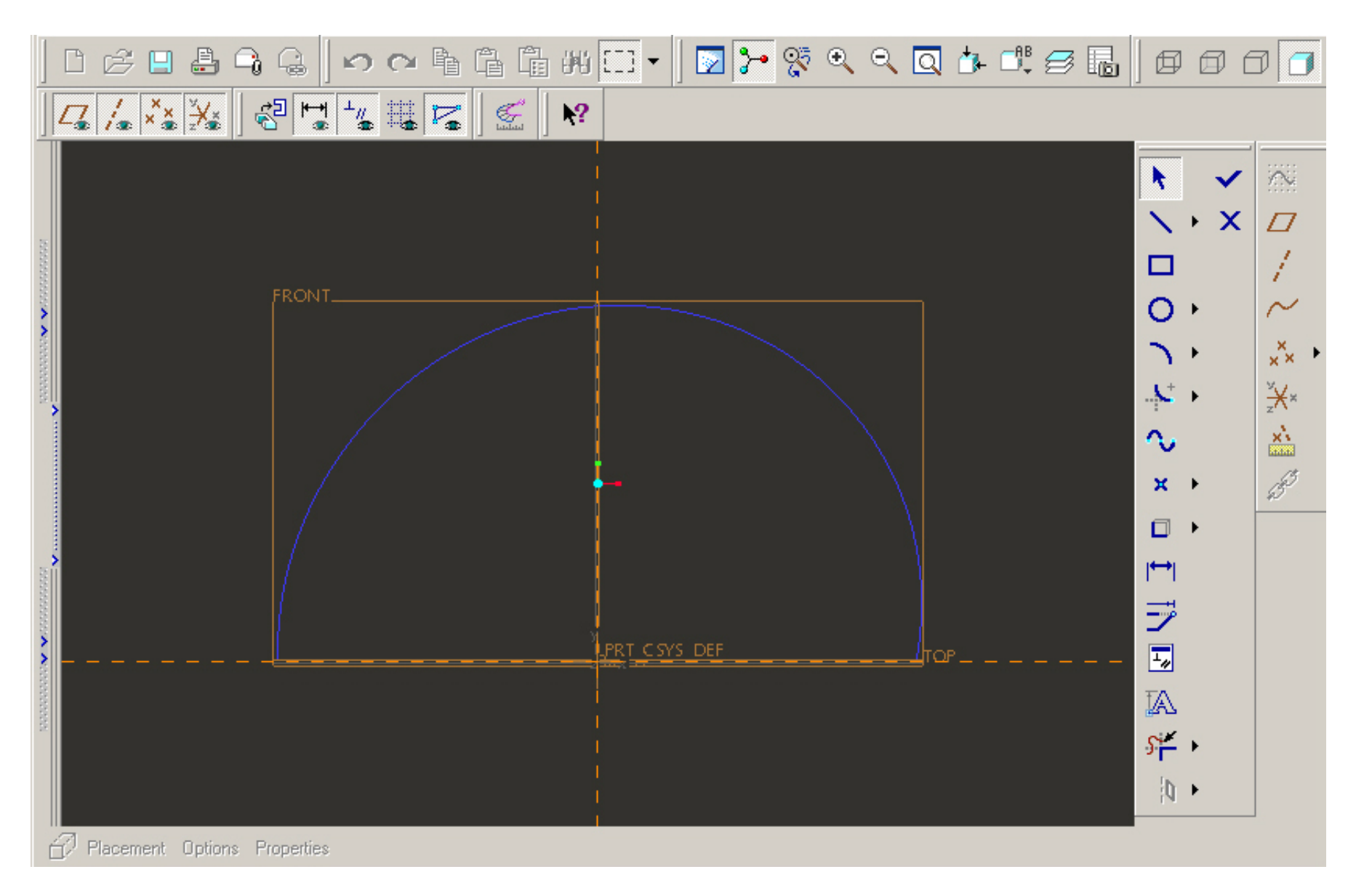

To create the sketch for the protrusion draw a line to join the ends of the profile.

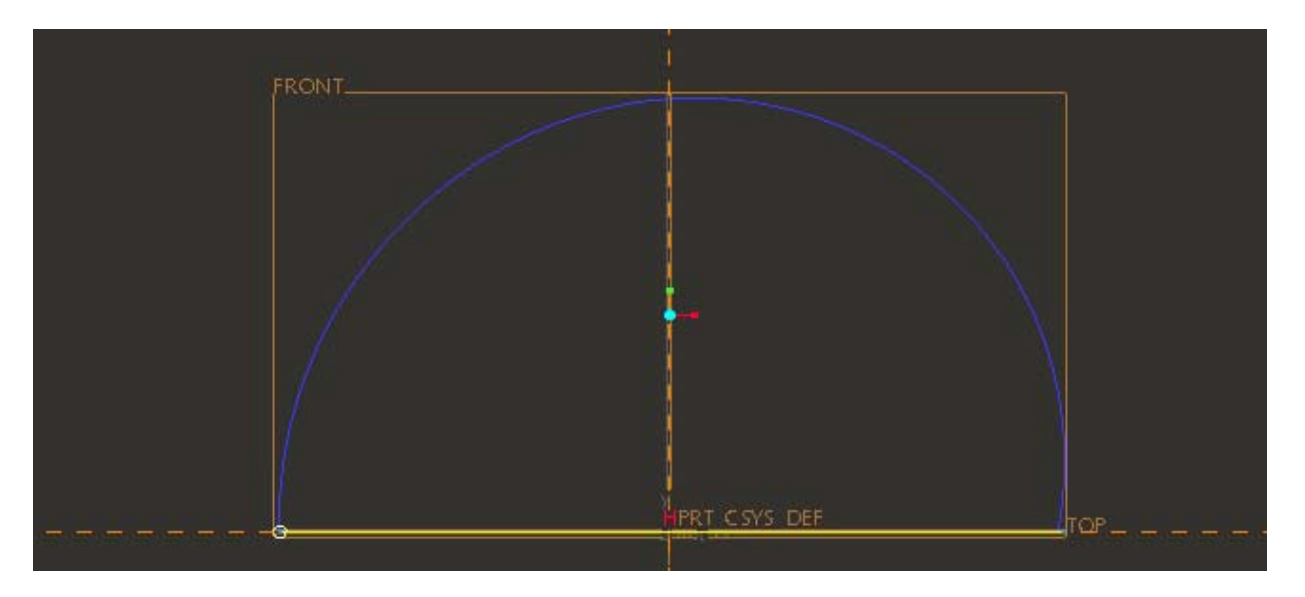

Although the entity looks closed, actually the curve is not yet part of our sketch.

In order to make this curve part of the sketch, click *Create Entity From Edge* button in the **Sketch** toolbar on the right side of the screen.

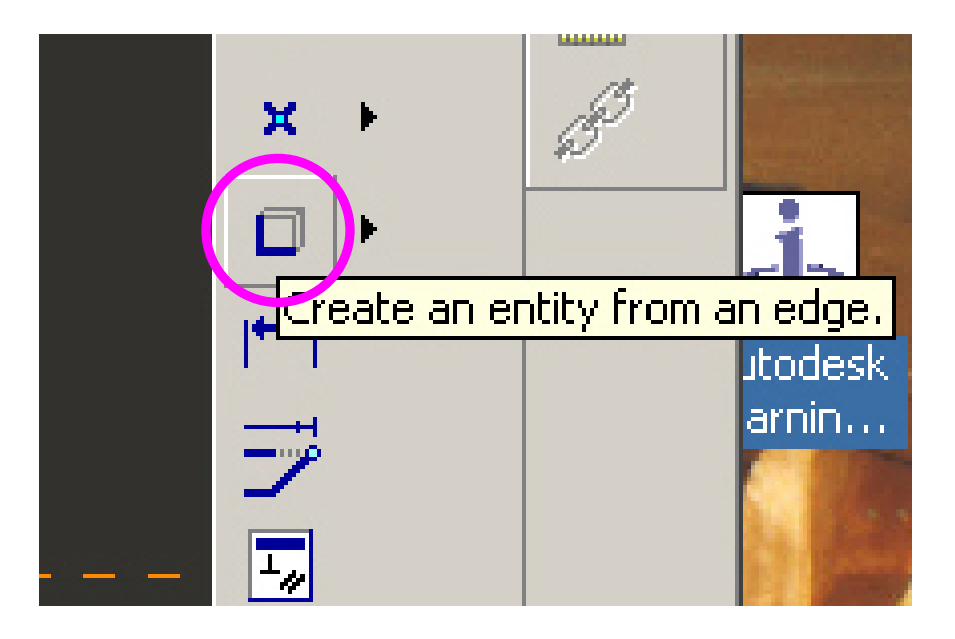

Now we have to click the profile, which we want to include, and then select *Single* option in the appeared window, and then *Close*.

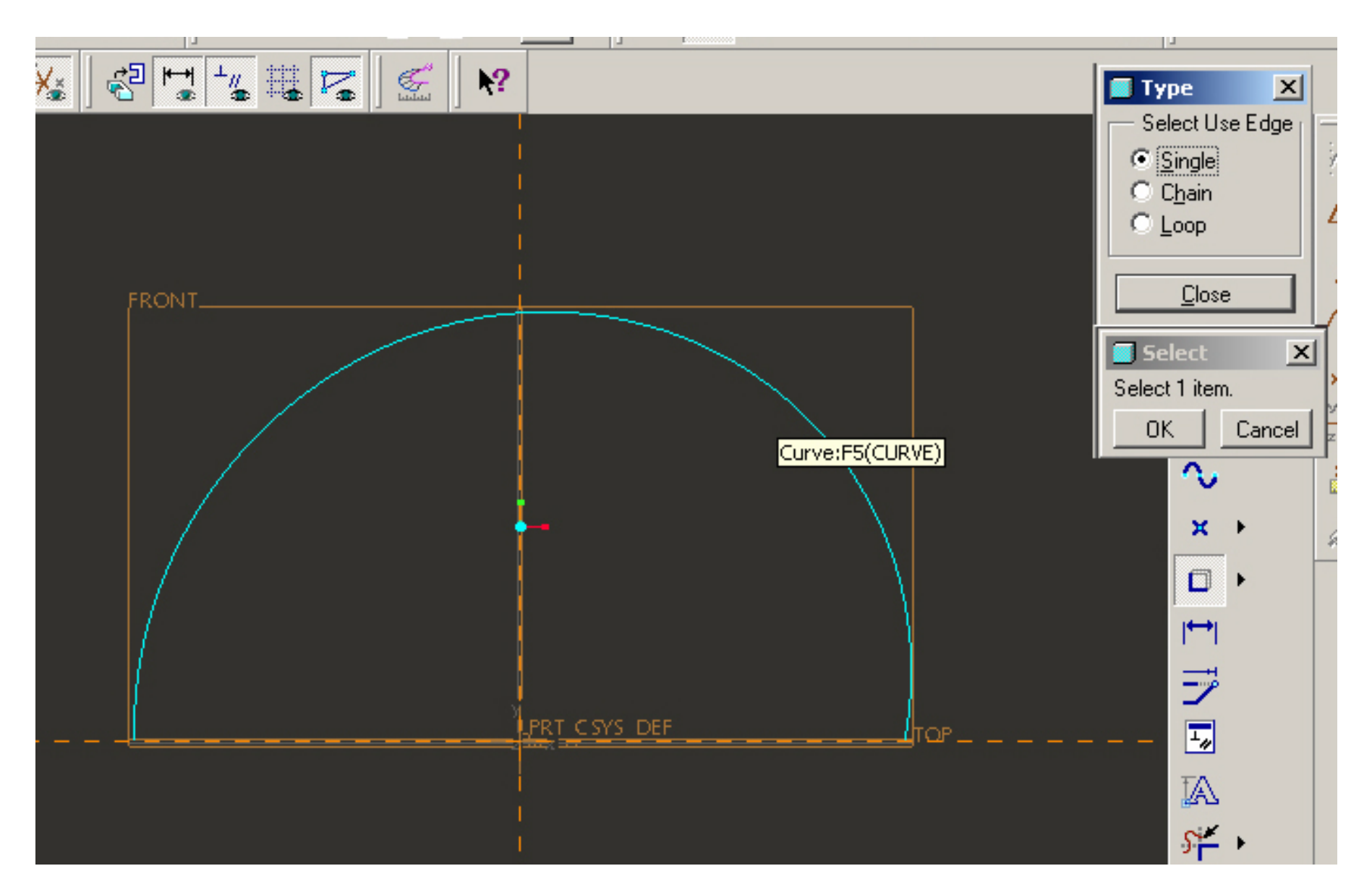

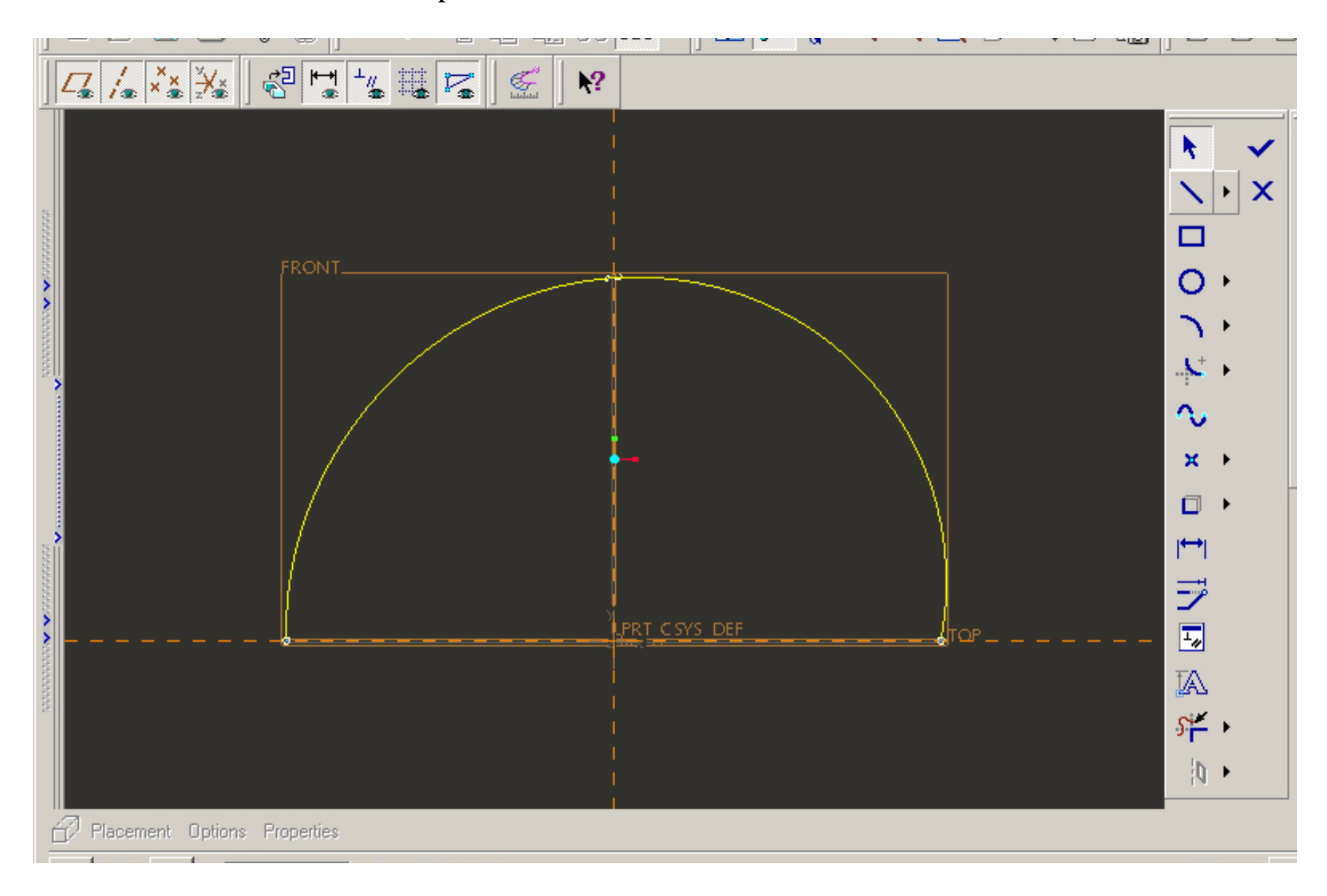

The sketch now looks different – the profile has another color. That means that it is included into the sketch.

Continue the sketch with current section by clicking the tick sign

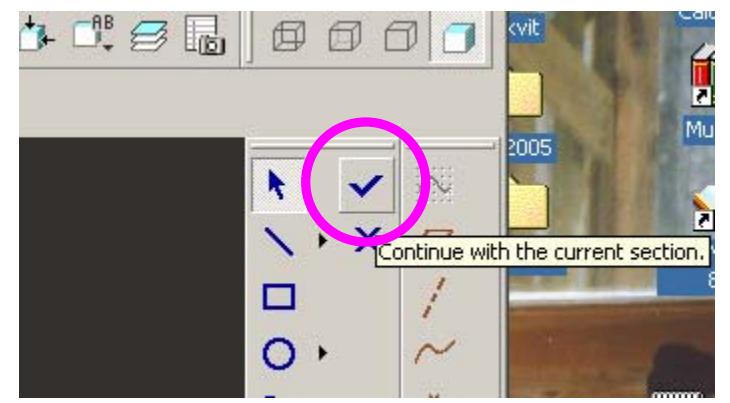

and enter the depth of extrude -5 - in the bottom window.

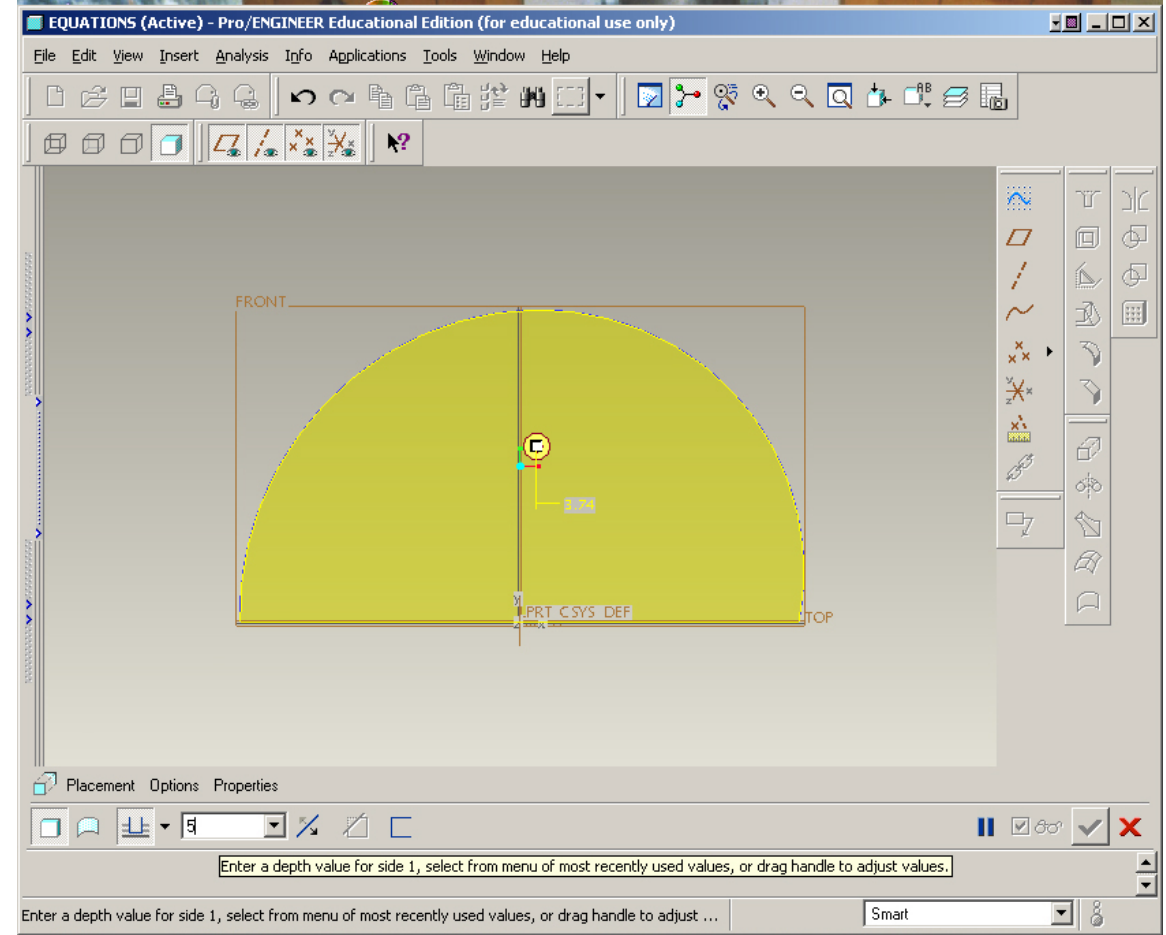

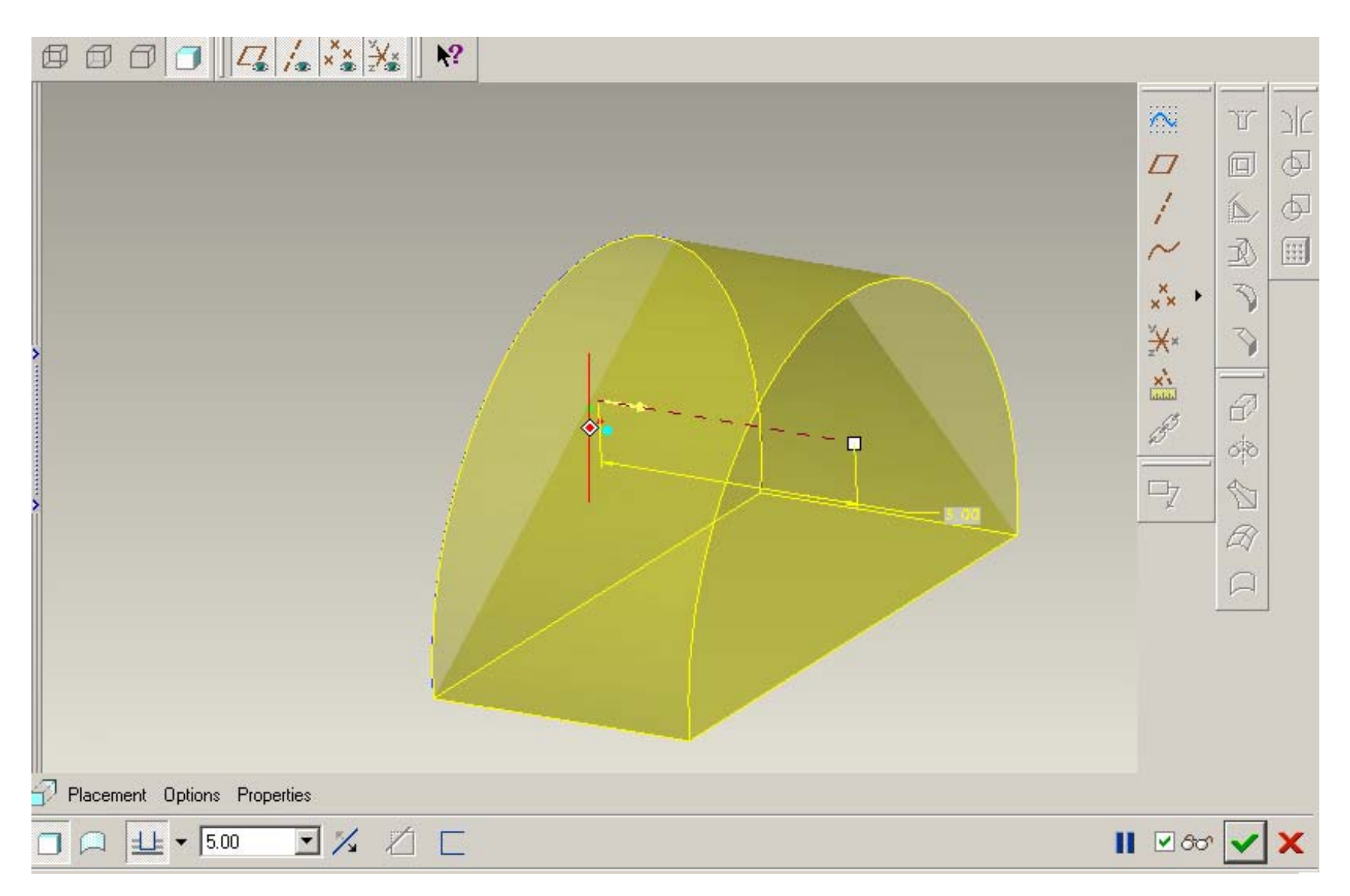

If we rotate the view we will see preliminary view of the part

Accepting the result with the green tick sign,

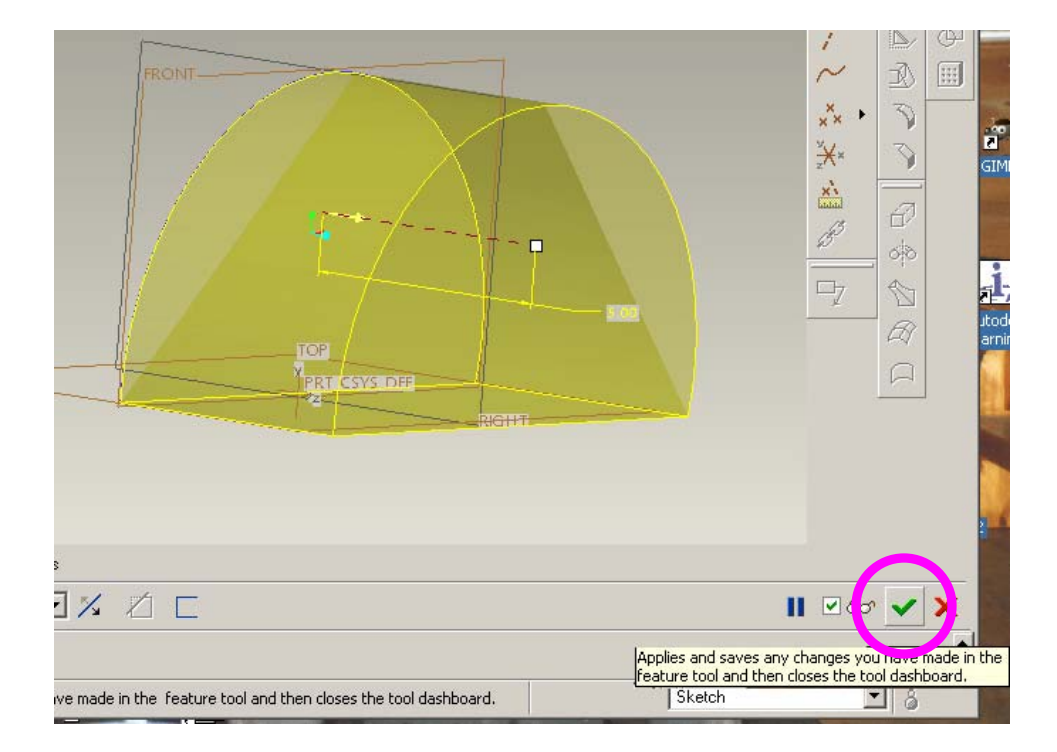

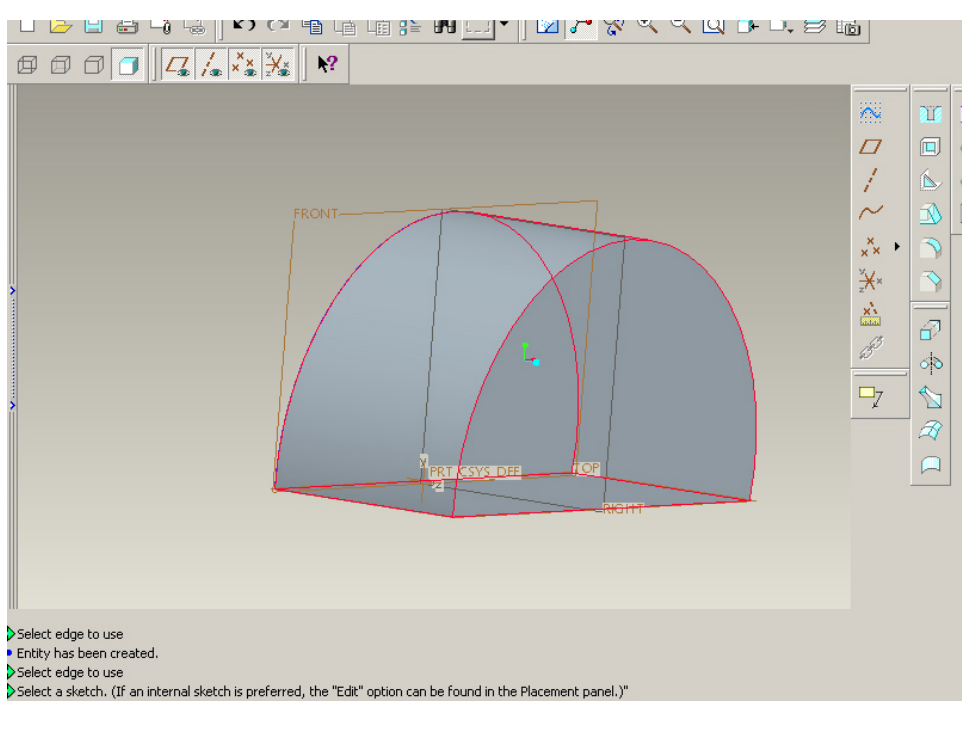

We get the final view of the model:

Notice that the resulting cross section is not a semicircle as it appears, but rather defined by parametric equations.

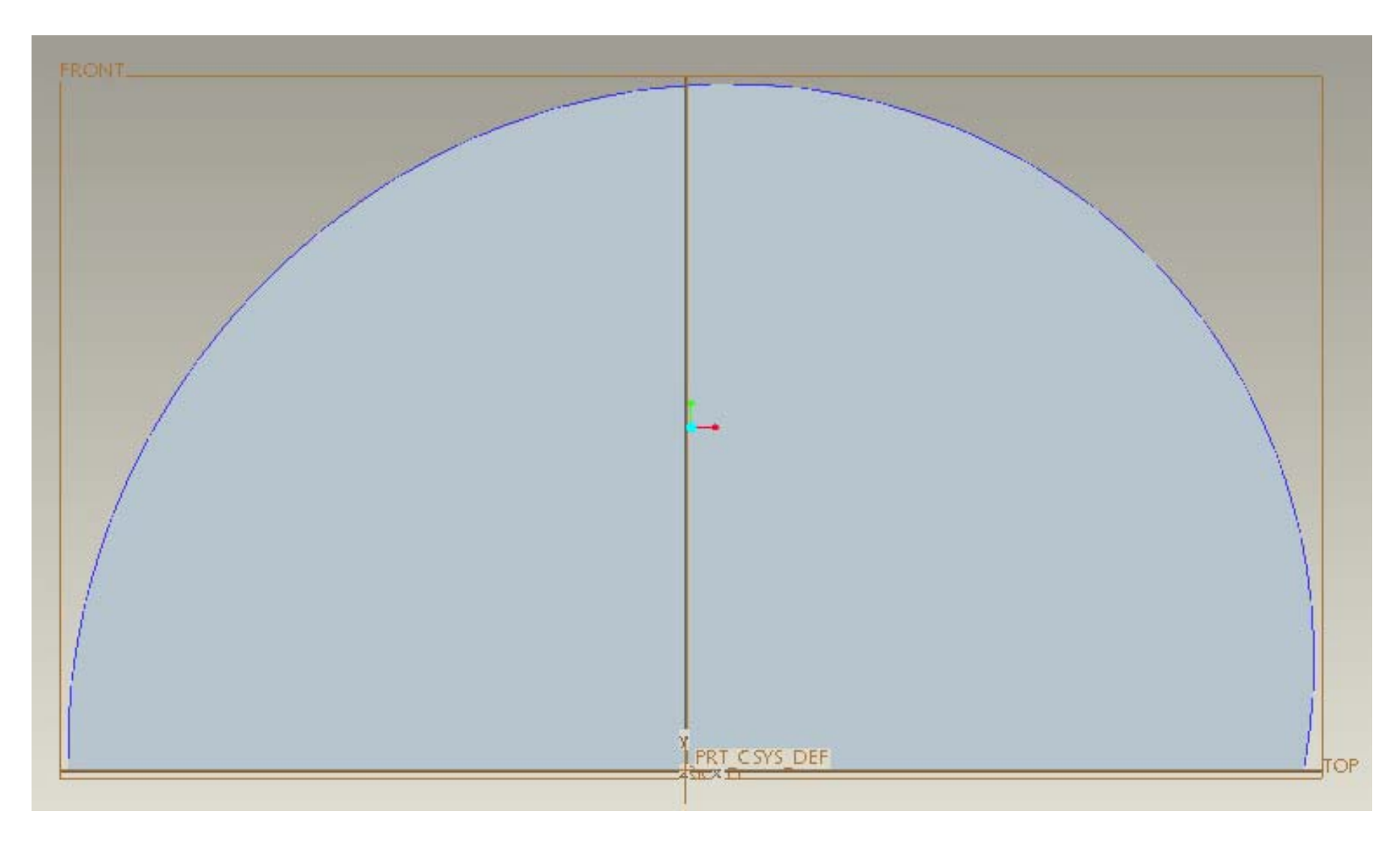

The job is done!